# 複合機でスキャンが できなくなった場合の対処法

# 株式会社 00H

### 複合機でスキャンができなくなった場合の対処法

#### 0. 原因

WindowsUpdate 等で設定が変わることによりスキャンが行えなくなる場合があります。

以下はその対処方法です。

#### 1. 設定変更

 タスクトレイの中のネットワークアイコンを右クリックし、 ネットワークと共有センターをクリックします。

ヘ 🖫 🗘 🗛 22:10

問題のトラブルシューティング ネットワークと共有センターを開く

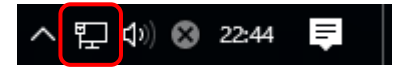

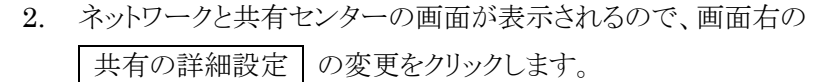

E

| 🕎 ネットワークと共有センター                            |                                                              | - 🗆 ×                                               |
|--------------------------------------------|--------------------------------------------------------------|-----------------------------------------------------|
| ← → ◇ ↑ 🕎 « ネットワークとインターネット > ネットワークと共有センター |                                                              | ▶ ひ コントロール パネルの検索                                   |
| コントロール パネル ホーム                             | 基本ネットワーク情報の表示と接続の                                            | )セットアップ                                             |
| マダプターの設定の恋面                                | アクティブなネットワークの表示                                              |                                                     |
| <u>共有の詳細設定の変更</u>                          | <b>ネットワーク</b><br>プライベート ネットワーク                               | アクセスの種類: インターネット<br>ホームグループ: 作成準備完了<br>接続: 🚇 イーサネット |
|                                            | ネットワーク設定の変更                                                  |                                                     |
|                                            | 新しい接続またはネットワークのセットフ<br>ブロードバンド、ダイヤルアップ、または \<br>トをセットアップします。 | アッブ<br>/PN 接続をセットアップします。 あるいは、 ルーターまたはアクセス ポイン      |
|                                            | 問題のトラブルシューティング<br>ネットワークの問題を診断して修復しま                         | さっまたは、トラブルシューティングに関する情報を入手します。                      |

## 複合機でスキャンができなくなった場合の対処法

- 3. 開いた共有の詳細設定の画面には
  - ・ プライベートネットワーク
  - ・ ゲストまたはパブリック
  - すべてのネットワーク

の三つの項目があります。

4.

右側には各設定の表示を開閉するマークがあります(画面はすべて閉じた状態です)。

| ■▲ 共有の詳細設定                                                                                                    |                                         | _                   |   | $\times$ |
|----------------------------------------------------------------------------------------------------|-----------------------------------------|---------------------|---|----------|
| ← → < ↑ •4 « ネットワークと共有センター > 共有の詳細設定 <                                                                                   | <ul> <li>・ ひ</li> <li>コントロール</li> </ul> | / パネルの検索            |   | P        |
| 別のネットワークプロファイル田に共有オプションを変更します                                                                                            |                                         |                     |   |          |
| Windowsでは、使用するネットワークごとに別々のネットワークブロファイルが作成されます。名<br>filests 滞現ウォキュ                                                        | 各プロファイルに対して、                            | 、特定のオ               |   |          |
| プライベート(現在のプロファイル)                                                                                                    |                                         |                     |   |          |
| ゲストまたはパブリック                                                                                                    |                                         | $-\tilde{o}$        |   |          |
| すべてのネットワーク                                                                                                    |                                         | $-\tilde{\diamond}$ |   |          |
|                                                                                                    |                                         | U                   |   |          |
|                                                                                                    |                                         |                     |   |          |
| すべてのネットワーク」を展開し、一番下の パスワード共                                                                                              | 有保護 構                                   | 罰の                  |   |          |
| パスワード保護共有を無効にするを選択し変更の保存                                                                                                 | <b>をクリック</b>                            | クします                | D |          |
| ●▲ 共有の詳細設定                                                                                                    |                                         | _                   |   | ×        |
| ← → ▼ ▲ ペネットワークと共有センター > 共有の詳細設定 ▼                                                                                       | <i>เ</i> อาวาคาม                        | ,パネルの検索             |   | Q        |
|                                                                                                    |                                         | ~                   |   |          |
| すべてのネットワーク                                                                                                    |                                         | -                   |   |          |
| パンリンプ フォルブーの共有<br>パブリック フォルダーの共有が有効な場合、ネットワーク トのコーザー (ホー人グルーブの                                                           | )メンバーなど) はパブリ                           | ック フォ               |   |          |
| ルダー内のファイルにアクセスできます。                                                                                                    | //////////////////////////////////////  |                     |   |          |
| ○ 共有を有効にして、ネットワーク アクセスがある場合はパブリック フォルダー内<br>うにする                                                                         | 1のファイルを読み書き                             | できるよ                |   | - 1      |
| <ul> <li>パブリックフォルダーの共有を無効にする(このコンピューターにログオンしている<br/>アクセスできます)</li> </ul>                                                 | 5場合はこれらのフォル                             | ダーに                 |   |          |
| メディア ストリーミング                                                                                                    |                                         |                     |   |          |
| メディア ストリーミングが有効である場合、ネットワーク上のユーザーとデバイスは、このコ<br>ミュージック、ビデオにアクセスできます。また、このコンピューターでネットワーク上のメディ:                             | Iンピューター上のピクチ<br>アを検出できます。               | ÷Ψ.                 |   |          |
| メディア ストリーミング オブションの選択                                                                                                    |                                         |                     |   |          |
| ファイル共有の接続                                                                                                    |                                         |                     |   |          |
| Windows では、128ビット暗号化を使用してファイル共有の接続が保護されます。テ<br>号化をサポートしないため、40ビット暗号化または 56ビット暗号化を使用する必要が                                 | デバイスによっては 128<br>があります。                 | ビット暗                |   |          |
| ④ 128 ビット暗号化を使用してファイル共有の接続を保護する(推奨) 40 ビット暗号化または 56 ビット暗号化を使用するデバイスのためのファイルキ                                             | 共有を有効にする                                |                     |   |          |
| パスワード保護共有                                                                                                    |                                         |                     |   |          |
| パスワード保護共有が有効の場合、このコンピューターでユーザー アカウントとパスワード<br>ル、このコンピューターに接続しているプリンター、パブリック フォルダーにアクセスできます<br>にするには、パスワード保護共有を無効にしてください。 | <sup>×</sup> を持つ人のみが、共፣<br>・。他の人がアクセスで  | 有ファイ<br>きるよう        |   |          |
| <ul> <li>○ パスワード保護共有を有効にする</li> <li>● パスワード保護共有を無効にする</li> </ul>                                                         |                                         |                     |   |          |
|                                                                                                    | 変更の保存した。                                | ャンセル                |   |          |
|                                                                                                    |                                         | 12 670              |   |          |

作業は以上です。